# Uni.C.A. Area riservata del sito web

# MANUALE PER L'ACCESSO E LA REGISTRAZIONE

People Services per Uni.C.A

Novembre 2021

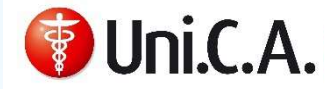

# INDICE

- **1** Perché registrarsi all'area riservata del sito?
- 2 Login
- **1** Registrazione all'area riservata del sito e accesso
- 4 Pagina di accesso
- Pagina di accesso per i già registrati
- O Accesso e registrazione prima volta
- 7 Registrazione prima volta
- **8** Fine registrazione
- O Errori password
- Altri possibili errori in fase di registrazione
- Utenza bloccata e ricrea password -1-
- Utenza bloccata e ricrea password -2-
- Altre tipologie di errore
- 0 Contatti

2

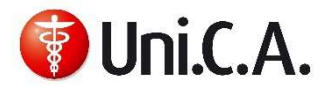

# Perché registrarsi all'area riservata del sito?

**1 2 3 4 5 6 7 8 9 10 11 12 13 14** 

https://unica.unicredit.it/it.html

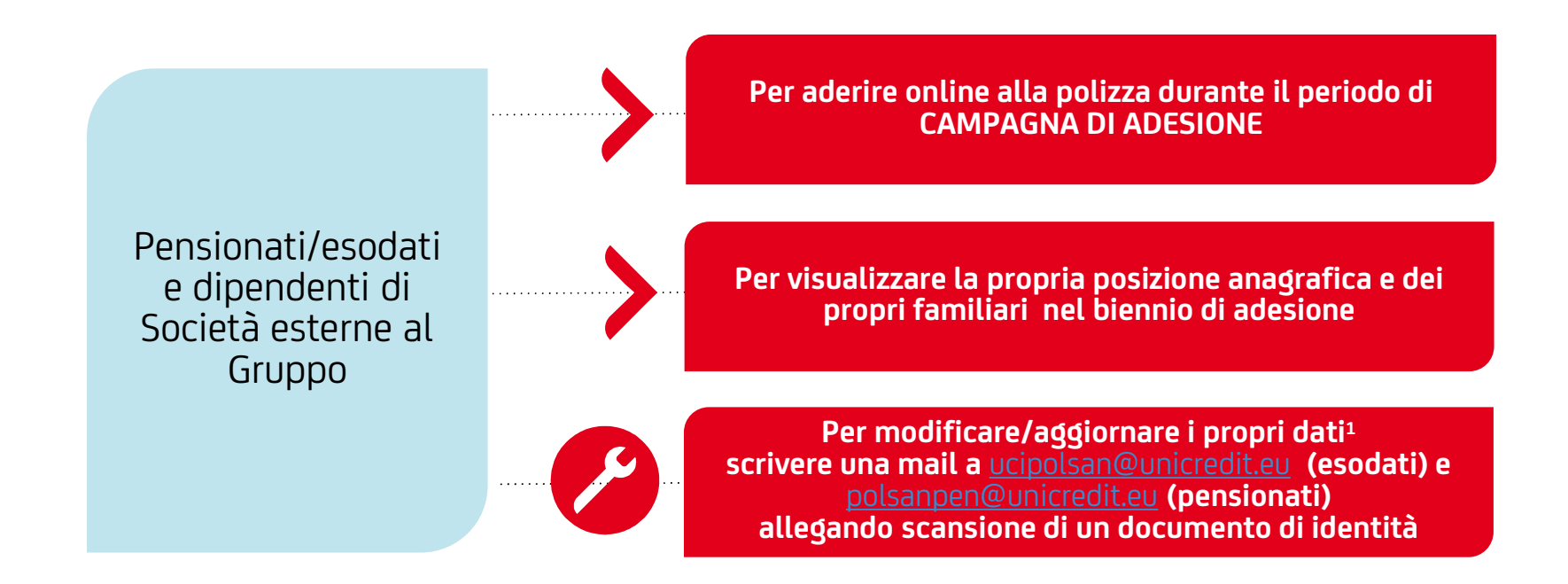

 Prima della data effettiva di cessazione dall' Azienda è possibile verificare la correttezza o effettuare modifiche dell'indirizzo di residenza/domicilio e i dati telefonici accedendo a People Focus > Self Service > Info personali. Per la variazione dell'indirizzo e-mail invece sarà possibile procedere solo dopo l'effettiva cessazione dall'Azienda scrivendo alle rispettive caselle mail sopra indicate, allegando copia di un documento di identità, Inserendo nel corpo della mail il proprio codice fiscale.

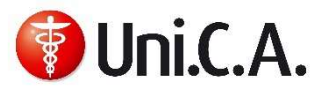

### Login

### **1 2 3 4 5 6 7 8 9 10 11 12 13 1**4

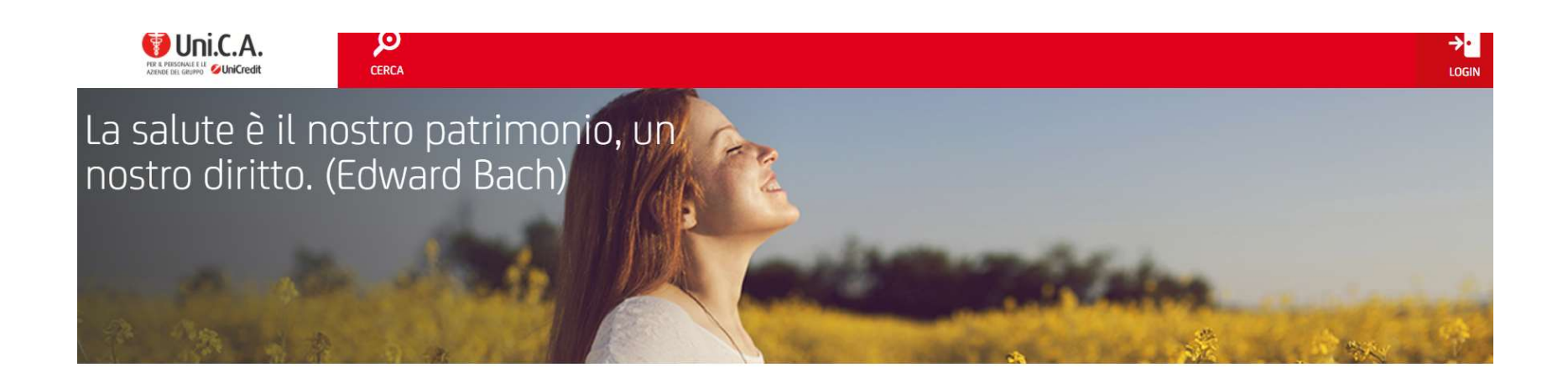

BENVENUTI IN UNI.C.A. - UNICREDIT CASSA ASSISTENZA In questo sito, pubblico, ma dedicato in particolare agli iscritti all'Associazione, potrai trovare tutte le informazioni relative ad Uni.C.A., la

Login (unica.unicredit.it)

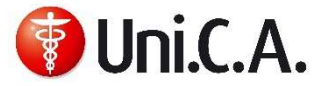

# Registrazione all'area riservata del sito e accesso

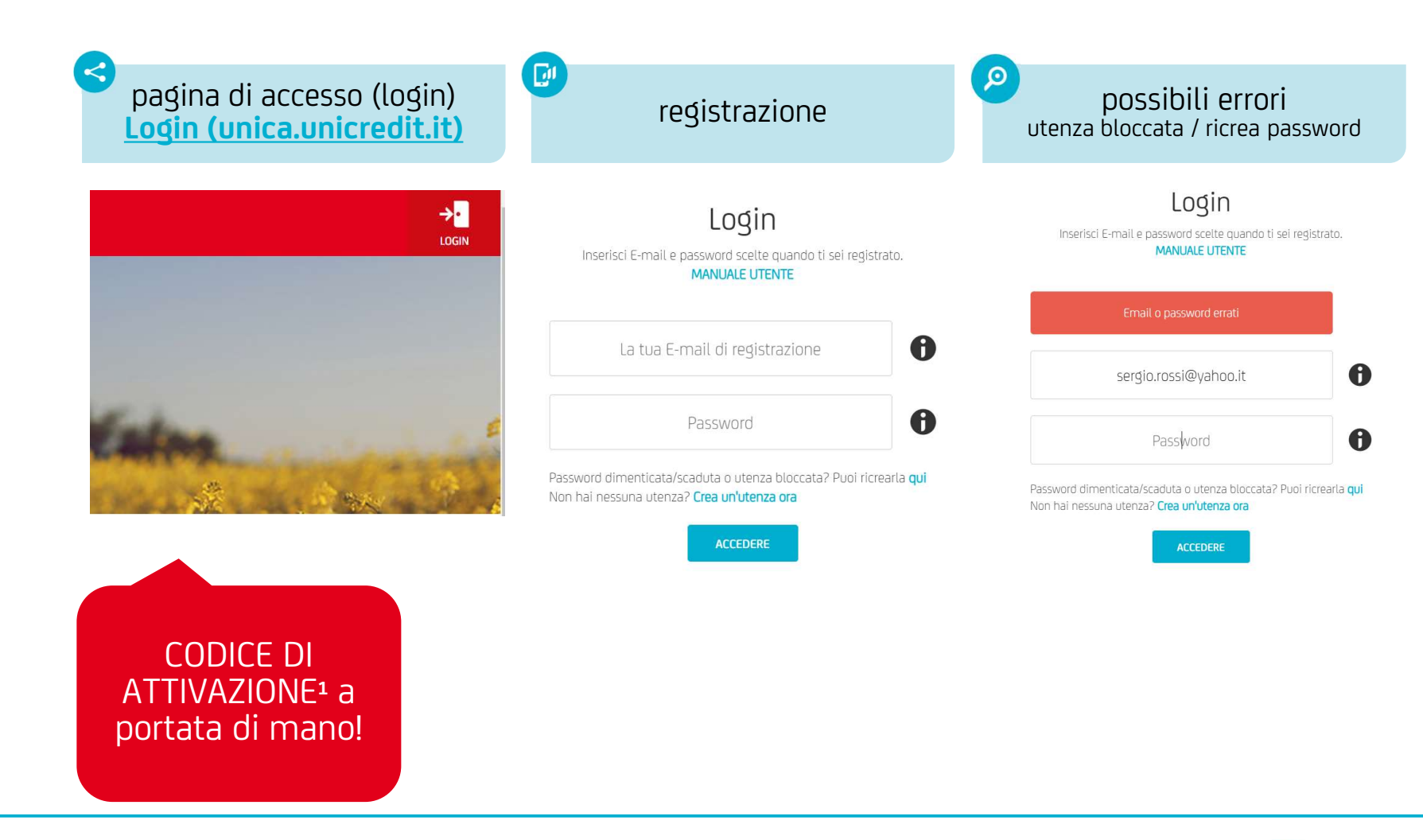

 Reperibile in People Focus (modalità Self Service), seguendo il percorso indicato nell'informativa ricevuta a ridosso della cessazione dal servizio oppure, in caso di mancato reperimento prima della cessazione, può essere richiesto ad una delle caselle mail indicate in calce al documento.
Per i dipendenti delle Società Esterne al Gruppo Unicredit, il codice può essere richiesto tramite HRBP.

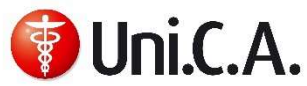

5

### Pagina di accesso

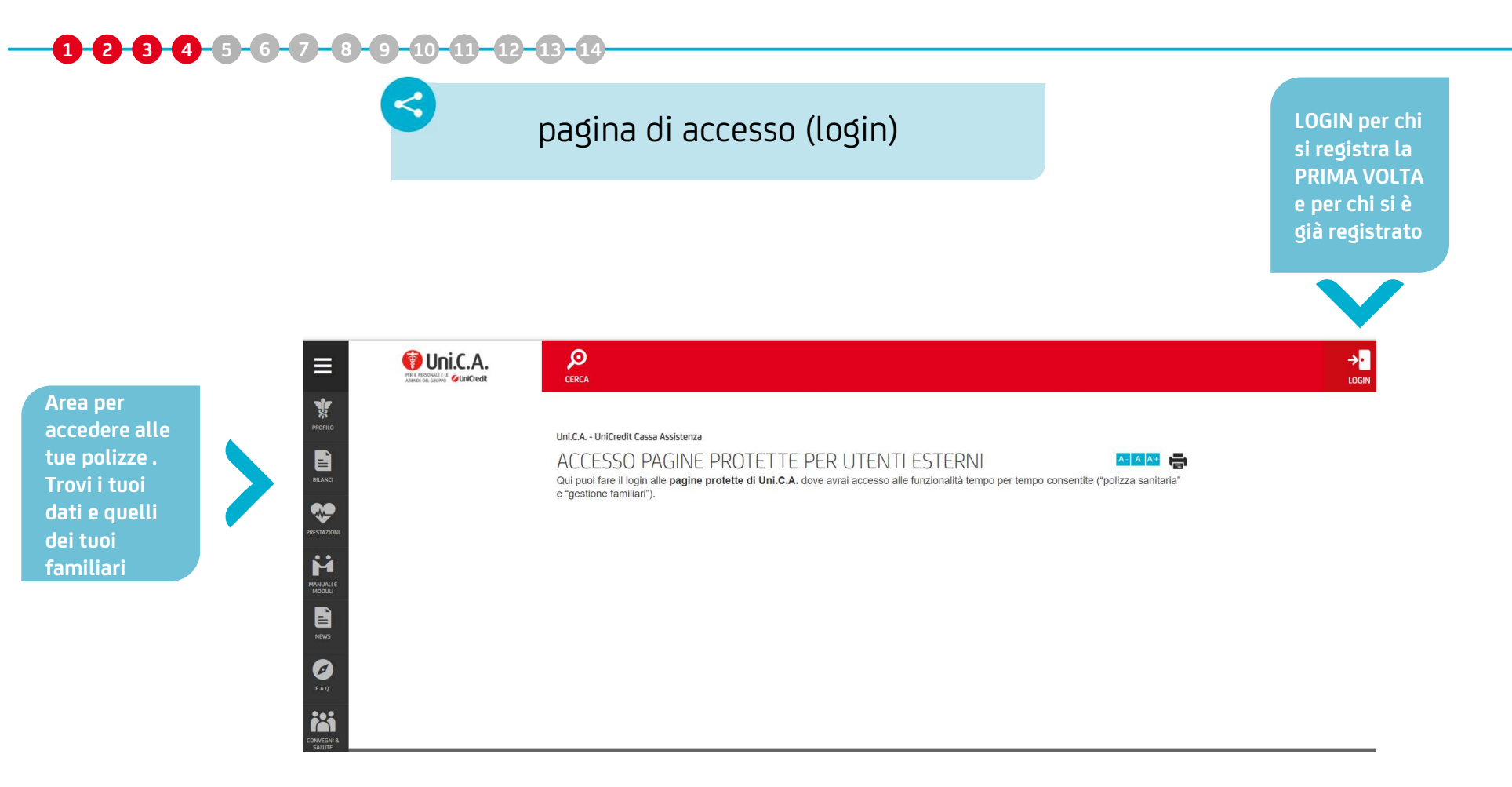

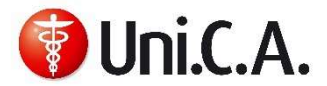

# Pagina di accesso per i già registrati

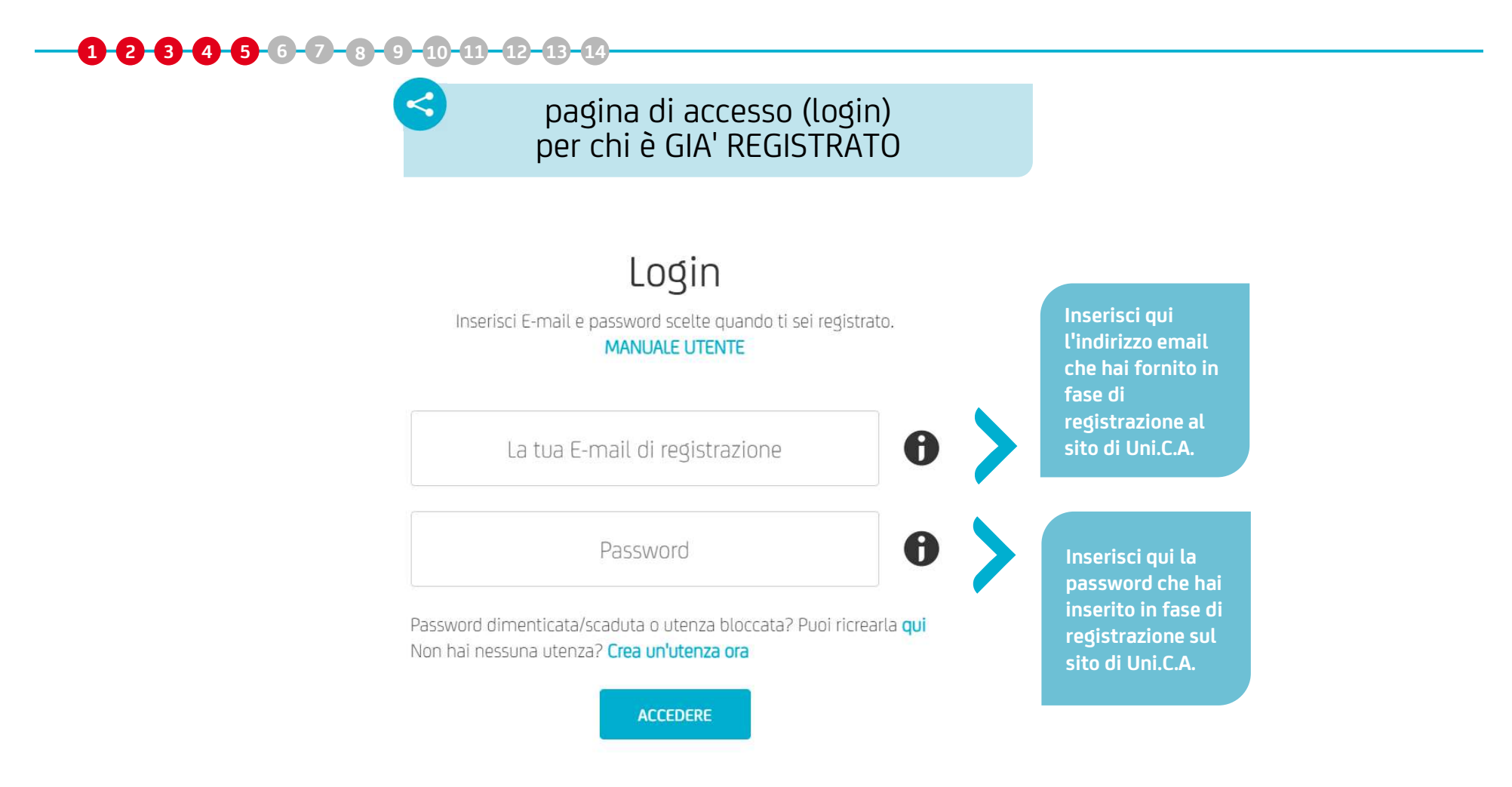

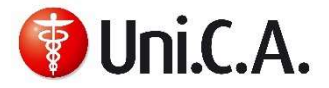

### Accesso e registrazione prima volta

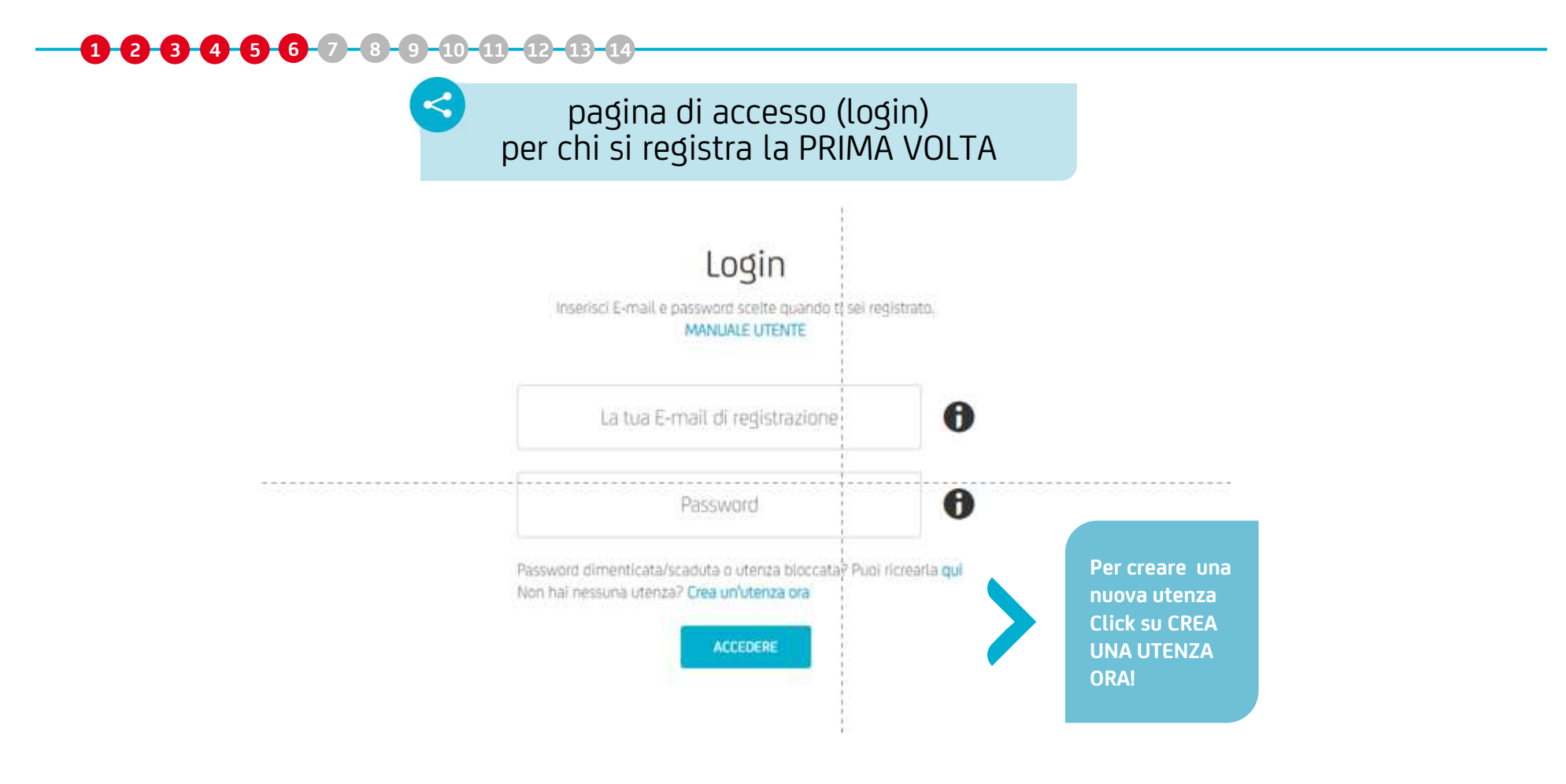

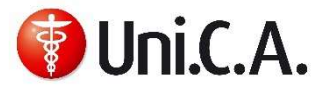

### Registrazione prima volta

9

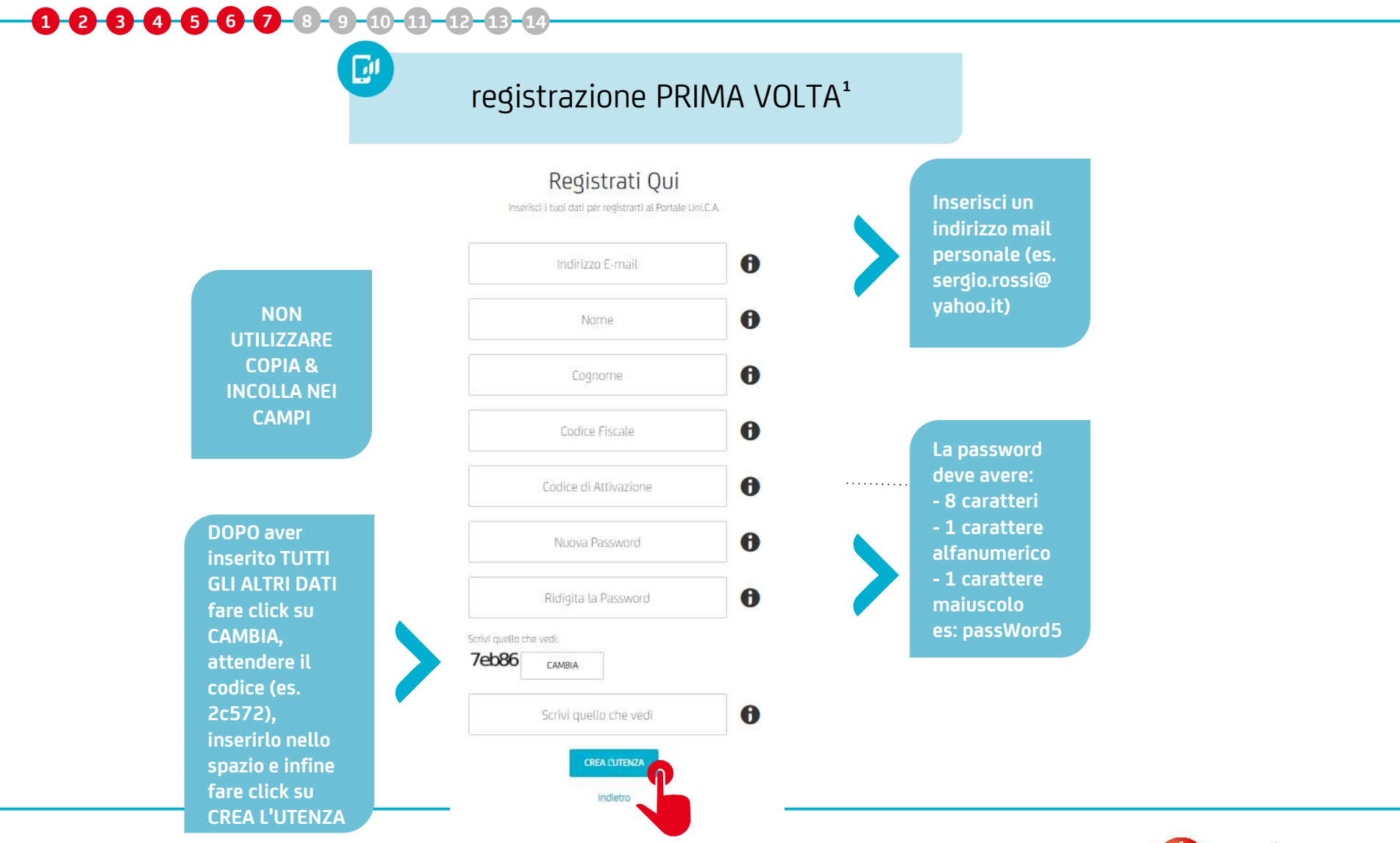

1. Se la persona che si registra è un superstite dovrà inserire il CID e il codice fiscale del titolare deceduto

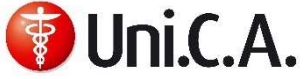

### **Fine registrazione**

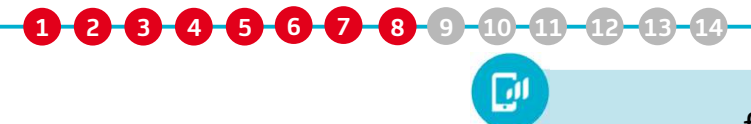

### fine registrazione

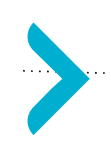

Completato l'inserimento, se i dati sono corretti, ricevi nella tua casella mail il link<sup>2</sup> per confermare la registrazione

Uni.C.A. - Attiva la tua utenza di accesso all'Area Riservata

Gentile

🚺 Uni.C.A.

per attivare la tua utenza, clicca sul link qui sotto:

http://usvasp160d.resource.unicreditgroup.eu/ung.confirm registration.html7p=bf157a99ffc5id=3941803aa96976a1def82c056iff2e3a

Sel caso rilevassi problem mella fase di attivazione, potrai contattare il nostro help desk scrivendo ac se Pensionato: upolsanpen.essso@essso.unicredit.eu se Esodato: UCIPOLSAN@unicredit.eu

dettagliando in modo esaustivo la criticità riscontrata.

Questo è un messaggio generato automaticamente. Si preça di non rispondere.

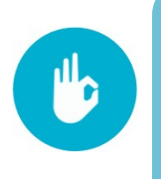

Una volta registrati si può entrare nella propria posizione di assistenza integrativa facendo il login

| ø     |                              |                      |                  |            | Benvenuto    |
|-------|------------------------------|----------------------|------------------|------------|--------------|
| CERCA |                              |                      |                  |            | Sergio Rossi |
|       |                              |                      |                  |            |              |
|       | United and the former former |                      |                  |            |              |
|       | Unit. A Unitredit Cassa As   | sistenza             |                  |            |              |
|       | LISTA POLIZZE                | -                    |                  |            |              |
|       | ero mini o ereze e           |                      |                  |            |              |
|       | DATI DELLA PERSONA           |                      |                  | 2          |              |
|       | Nominativo:                  | Societa:             | Unicredit S.p.a. |            |              |
|       | UserId:                      | Filiale:             |                  |            |              |
|       |                              | Unita organizzativa: |                  |            |              |
|       |                              |                      |                  |            |              |
|       | LISTA POLIZZE                |                      |                  | ÷          |              |
|       |                              | Anno assicurativo    | Data inizio      | Data fine  |              |
|       | Q                            | 2021                 | 01/01/2020       | 31/12/2021 |              |
|       | Q                            | 2020                 | 01/01/2020       | 31/12/2021 |              |
|       | Q                            | 2019                 | 01/01/2018       | 31/12/2019 |              |
|       | Q                            | 2018                 | 01/01/2018       | 31/12/2019 |              |
|       | Q                            | 2017                 | 01/01/2016       | 31/12/2017 |              |
|       | Q                            | 2016                 | 01/01/2016       | 31/12/2017 |              |
|       | Q                            | 2015                 | 01/01/2014       | 31/12/2015 |              |
|       | Q                            | 2014                 | 01/01/2014       | 31/12/2015 |              |

2. Il link dura fino alle 24:00 della stessa giornata e viene spedito subito dopo la richiesta (vedi pagina 'ricrea password').

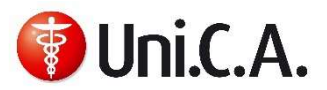

### Errori password

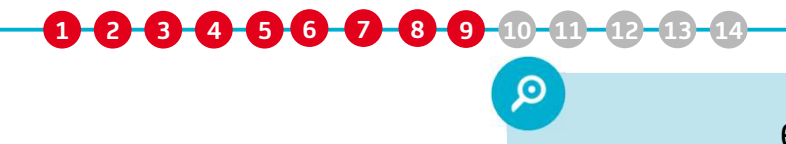

### errori password

#### Errori sulla password

- a. non sufficientemente sicura
- b. quando le 2 password non corrispondono
- c. quando la password viene inserita errata per 5 tentativi e compare il messaggio *utenza bloccata*

| a Login<br>Inserisci E-mail e password scelte quando ti sei registrato.<br>MANUALE UTENTE                                      | b Login <sup>1</sup><br>Inserisci E-mäil e password scette quando ti sei registrato.<br>MANUALE UTENTE                         | C Uni.C.A Reimposta la tua<br>Password di accesso all'Area<br>Riservata<br>Gentile sergio.rossi@yahoo.lt                                                                                                    |  |
|----------------------------------------------------------------------------------------------------|----------------------------------------------------------------------------------------------------|----------------------------------------------------------------------------------------------------|--|
| Email o password errati                                                                                                    | Email o password errati                                                                                                    | per reimpostare la tua password,<br>clicca sul link qui sotto:<br><u>https://unica.unicredit.it/it/</u>                                                                                                    |  |
| sergio.rossi@yahoo.it                                                                                                    | sergio.rossi@yahoo.it                                                                                                    | 10302-1943800101101040=607f3b554a6e18a4<br>699b5f42e3a0596c&token=1625214680<br>795&tokenid=c18772f5eb6c35ee634fb<br>295d1a04657                                                                                                    |  |
| Password                                                                                                    | Password                                                                                                    | Attenzione! Per motivi di<br>sicurezza il link ha una durata<br>limitata di 60 minuti.                                                                                                    |  |
| Password dimenticata/scaduta o utenza bloccata? Puoi ricrearla <b>qui</b><br>Non hai nessuna utenza? <b>Crea un'utenza ora</b> | Password dimenticata/scaduta o utenza bloccata? Puol ricrearla <b>qui</b><br>Non hai nessuna utenza? <b>Crea un'utenza ora</b> | Nel caso rilevassi problemi,<br>potrai contattare il nostro help<br>desk scrivendo a:<br>se Pensionato:<br>polsanpen@unicredit.eu<br>se Esodato:<br>UCIPOLSAN@unicredit.eu<br>dettagliando in modo esaustivo la<br>criticità riscontrata. |  |

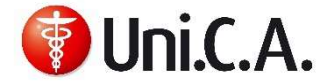

1. Śe la email non arriva significa che l'indirizzo inserito non è corretto. Occorre ripetere la procedura inserendo la email corretta.

# Altri possibili errori in fase di registrazione

Ο

...altri possibili errori

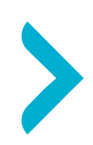

Nel caso in cui il Codice di Attivazione inserito non sia corretto, si ha questo messaggio d'errore :

123456789101-12-13

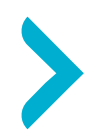

Errore sul codice di verifica che si scrive in fondo (il CAPTCHA). A pag 7 trovi le istruzioni per il corretto inserimento.

### Registrati Qui

Inserisci i tuoi dati per registrarti al Portale Uni.C.A.

Codice Attivazione errato

### Registrati Qui

Inserisci i tuoi dati per registrarti al Portale Uni.C.A.

Il codice di verifica non corrisponde a quello visualizzato. Premi CAMBIA e riscrivilo.

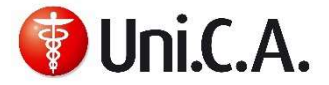

### Utenza bloccata e ricrea password

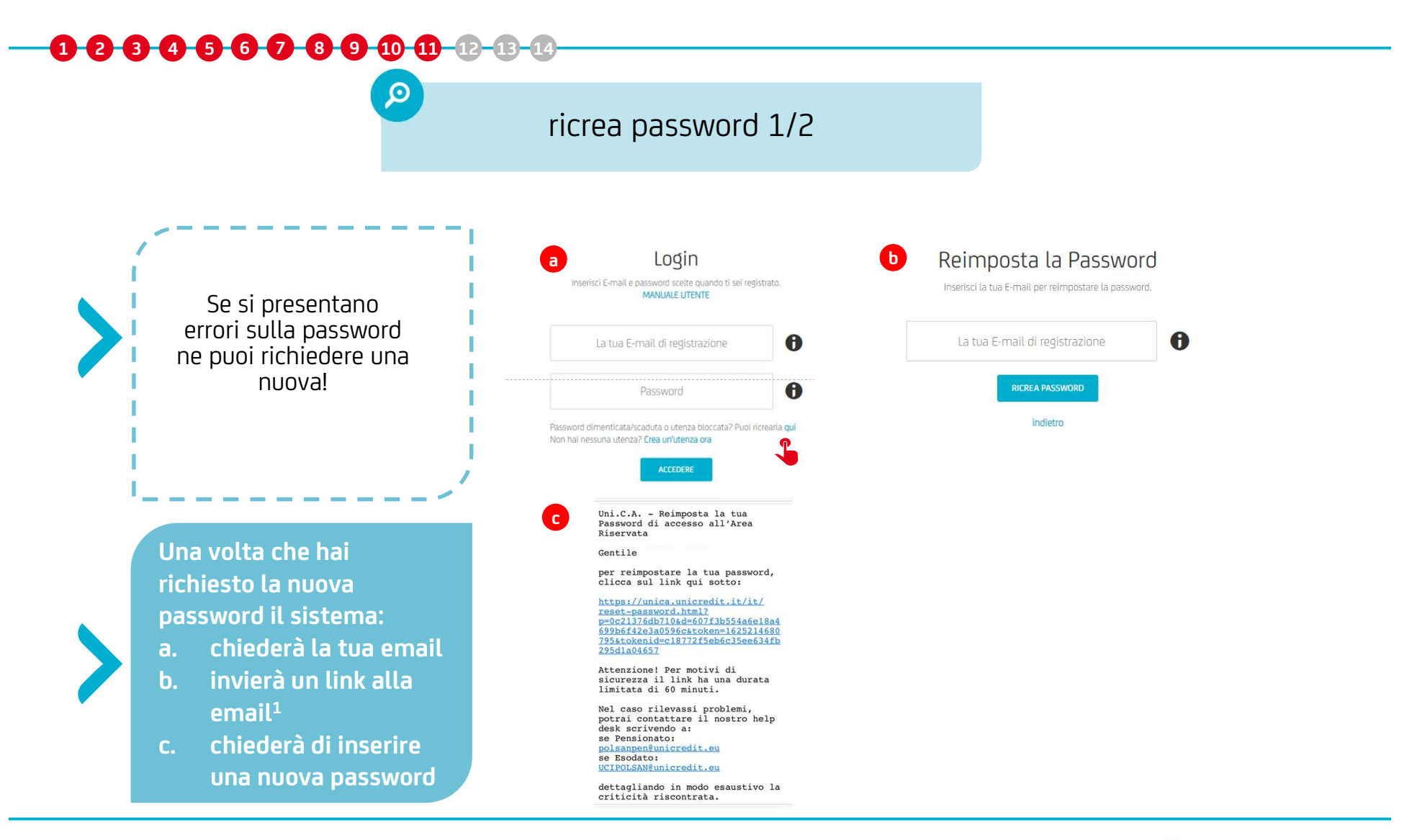

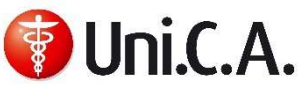

### Utenza bloccata e ricrea password

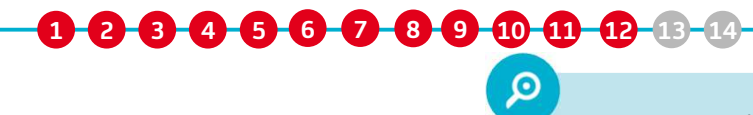

### ricrea password 2/2

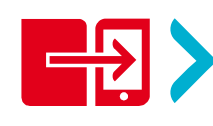

Il link per cambiare la password dura 60 minuti dal momento della spedizione. La velocità con cui arriva la email con il link dipende dal Provider di posta elettronica (es. Alice).

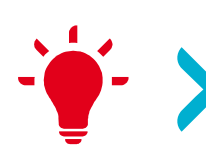

#### SUGGERIMENTI:

per velocizzare la procedura è consigliato richiedere il cambio password la sera quando i server di posta sono più liberi

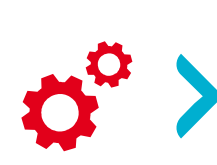

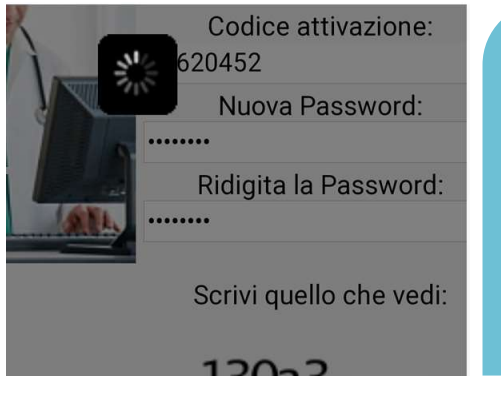

SE LA ROTELLINA RESTA IN ATTESA ALLORA PUO' ESSERE UN PROBLEMA DI CONNESSIONE INTERNET: con un browser Internet Explorer, si può pulire la "cache" seguendo il percorso: Strumenti (tools) > Internet options /Browsing history/Delete

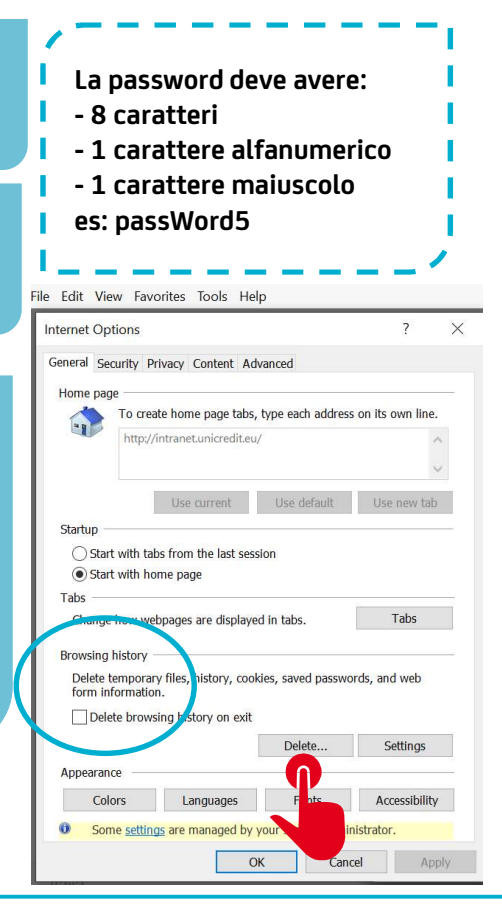

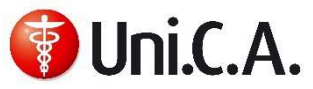

### Altre tipologie di errore

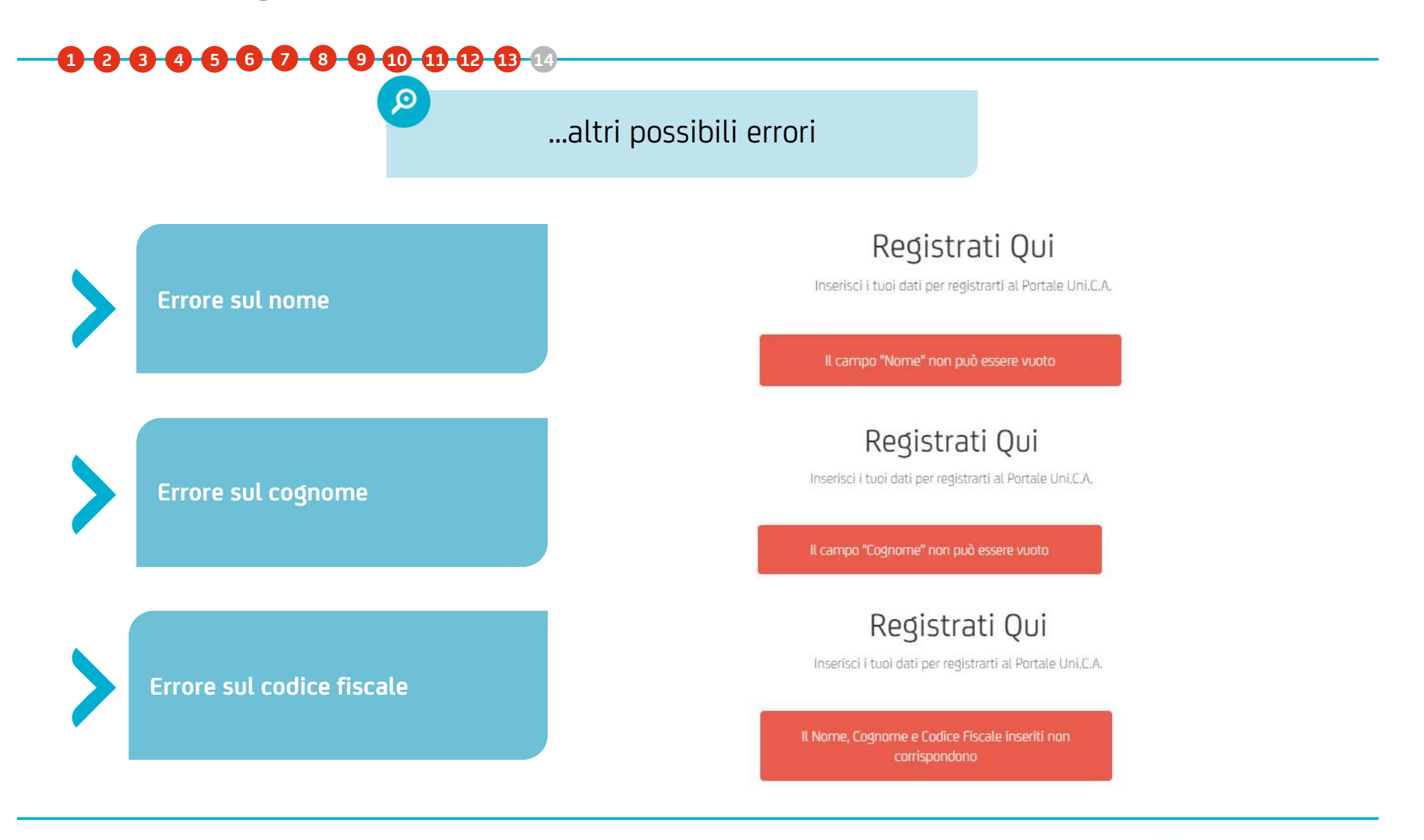

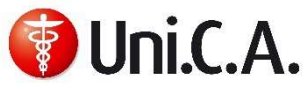

### Contatti

### 

Hai consultato il manuale e ancora non riesci a procedere nella registrazione? Riscontri problematiche non descritte nel manuale o vuoi richiedere il codice di attivazione smarrito?

Contatta People Services per Uni.C.A, descrivendo in modo chiaro e completo l'errore.

#### Per richieste generiche:

- <u>polsanpen@unicredit.eu</u> per il personale pensionato
- <u>ucipolsan@unicredit.eu</u> per il personale in esodo
- via mail tramite il proprio HRBP per i dipendenti delle Società esterne al Gruppo Unicredit

### Per problematiche relative all'accesso all'area riservata "Login" del sito web di Uni.C.A.:

- UniCredit Italia Uni.C.A. Codice di attivazione (<u>hxunicoddattivazio-italia@unicredit.eu</u>) per il rilascio del codice di attivazione – se non già disponibile - nel caso di primo accesso;
- UniCredit Italia Uni.C.A. Login adesione (<u>hxunilogadesione-italia@unicredit.eu</u>) per difficoltà legate all'accesso non risolte tramite consultazione del Manuale utente disponibile nell'area riservata "Login".

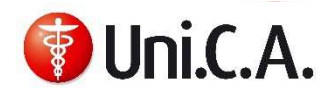